## Instrukcja wyboru systemu ratalnego w UsosWeb

Dostęp do modułu płatności (model FK) znajduję się po zalogowaniu w zakładce **DLA WSZYSTKICH -> PŁATNOŚCI (model FK)** (rys.1)

| Uni                                                                                                | iwersytet Ekonomiczny we                                                         | Wrocławiu                                                                                               |                                                                                        |
|----------------------------------------------------------------------------------------------------|----------------------------------------------------------------------------------|----------------------------------------------------------------------------------------------------|----------------------------------------------------------------------------------------|
| AKTUALNOŚCI KATALOG                                                                                | MÓJ USOSWEB DLA STUDENTÓW DLA PRACO                                              | DWNIKÓW DLA WSZYSTKICH                                                                                  |                                                                                        |
| INDEKS<br>MOJE DANE<br>→ mój profil<br>→ zdjęcie do legitymacji                                    | Mój profil<br>Obejrzyj atrybuty<br>wyświetlane na Twojej<br>stronie profilowej.  | Zdjęcie do legitymacji<br>Wgraj zdjęcie. Będzie ono<br>użyte m.in. do wyrobienia<br>Twojej legitymacji. | Konto bankowe i urząd<br>skarbowy<br>Dodaj lub uaktualnij dane.                        |
| • pomoc<br>→ konto bankowe i urząd<br>skarbowy<br>PŁATNOŚCI FK<br>STATYSTYKI                       | Płatności (model FK)<br>Numery kont bankowych<br>uczelni, wpłaty,<br>należności. | Statystyki<br>Obejrzyj statystyki<br>rejestracji i zajętości<br>terminów.                               | Oddaj głos w wyborach<br>internetowych, sprawdź<br>wyniki wyborów.                     |
| <ul> <li>→ rejestracji</li> <li>→ zajętości terminów</li> <li>WYBORY</li> <li>OBIEGÓWKI</li> </ul> | Obiegówki<br>Wypełniaj, wydawaj, bądź<br>sprawdź status<br>obiegówek.            | Wnioski<br>Wypełnianie i<br>przeglądanie wniosków i<br>oświadczeń oraz<br>wydanych decyzji.             | Koordynowanie<br>wnioskami<br>Dla pracowników<br>rozpatrujących wnioski<br>studenckie. |
| WNIOSKI<br>→ lista wniosków<br>→ lista pism<br>administracyjnych<br>KOORDYNOWANIE<br>WNIOSKAMI     | Mobilny USOS<br>Dowiedz się więcej o<br>aplikacji mobilnej USOS.                 |                                                                                                    |                                                                                        |
| MOBILNY USOS                                                                                       |                                                                                  |                                                                                                    |                                                                                        |

Rys. 1

Wyświetli się okno umożliwiające wybór różnych opcji. Wybieramy należności nierozliczone. (rys.2)

| Un                                                                                                    | iwersytet Ekonomiczny we Wrocławiu                                                                                                    |
|----------------------------------------------------------------------------------------------------|----------------------------------------------------------------------------------------------------|
| AKTUALNOŚCI KATALOG                                                                                                    | MÓJ USOSWEB DLA STUDENTÓW DLA PRACOWNIKÓW DLA WSZYSTKICH                                                                                                    |
| INDEKS<br>MOJE DANE<br>-> mój profil<br>-> zdjęcie do legitymacji<br>-> wgrywanie<br>-> pomoc<br>-> konto bankowe i urząd<br>skarbowy<br>PLATNOŚCI FK<br>-> konta bankowe uczelni<br>-> należności<br>nierozliczone<br>-> należności rozliczone<br>-> należności rozliczone<br>-> należności rozliczone<br>-> należności rozliczone<br>-> myłaty wszystkie<br>-> wpłaty nierozliczone<br>STATYSTYKI<br>-> rejestracji<br>-> zajętości terminów | <ul> <li>Płatności (model FK)</li> <li>Co chcesz zrobić?</li> <li> <ul> <li> <ul> <li></li></ul></li></ul> |
| M I ROKI                                                                                                    |                                                                                                    |

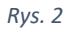

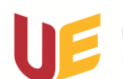

Następnie wybieramy przycisk **Wybierz plan ratalny**, po rozwinięciu dostępnych opcji klikamy **wybierz** przy interesującym nas planie. (rys.3)

UWAGA!!! Raz wybranego planu ratalnego nie będziemy mogli już zmienić.

| ➔ Konta banko                   | owe uczeli                                                  | ni                                                                                                    |                             |                                       |                                                    |                       |        |              |  |
|---------------------------------|-------------------------------------------------------------|----------------------------------------------------------------------------------------------------|-----------------------------|---------------------------------------|----------------------------------------------------|-----------------------|--------|--------------|--|
| Tabe<br>nalež<br>zosta<br>kilka | <b>la zawiera</b><br>zność "nie<br>ała jeszcze<br>dni zanim | n <b>listę należności nierozliczonych</b> dla posz<br>rozliczoną" należy rozumieć należność nal<br>e w pełni opłacona. Po dokonaniu wpłaty r<br>należność zostanie rozliczona. | zczegó<br>liczona<br>na kom | blnych jec<br>ą przez dź<br>to zazwyc | lnostek. Prze:<br>ziekanat, któr<br>czaj trzeba po | z<br>a nie<br>oczekać |        |              |  |
| Należności dla                  | a: Uniwers                                                  | ytet Ekonomiczny we Wrocławiu                                                                                                    |                             |                                       |                                                    |                       |        |              |  |
| Data<br>płatności               | Rodzaj<br>opłaty                                            | Opis                                                                                                    |                             | Kwota<br>1                            | Odsetki R                                          | azem<br>i             | Wybie  | erz należnos |  |
| 1                               | Czesne                                                      | Czesne, Finanse i rachunkowość, JP-N2 2 rok                                                                                                    |                             |                                       | → wybierz plan ratalny 👔                           |                       |        |              |  |
|                                 |                                                             | Uwaga! Raz wybranego planu ni                                                                                                    | e będz                      | ie można                              | a zmienić.                                         |                       |        |              |  |
| Data                            | Opis                                                        |                                                                                                    | Nun                         | ner raty                              | Kwota Dom                                          |                       | ślny 👔 |              |  |
| 2023-10-15                      | Czesne                                                      | semestr zimowy rok 2 Tuition fee - Fall                                                                                                    |                             | 1                                     | 3700,00 PL                                         | 10,00 PLN Nie         |        | Wybierz      |  |
| 2023-09-15                      | 1 rata, rok 2                                               |                                                                                                    |                             | 1                                     | 740,00 PL                                          | N                     |        |              |  |
| 2023-10-15                      | 2 rata, rok 2                                               |                                                                                                    |                             | 2                                     | 740,00 PL                                          | N                     |        |              |  |
| 2023-11-15                      | 3 rata, rok 2                                               |                                                                                                    |                             | 3                                     | 740,00 PL                                          | N T                   | ak     | Wybierz      |  |
| 2023-12-15                      | 4 rata, rok 2                                               |                                                                                                    |                             | 4                                     | 740,00 PL                                          | N                     |        |              |  |
|                                 | E roto r                                                    |                                                                                                    | 5 740,00 PLN                |                                       |                                                    |                       |        |              |  |

Rys. 3

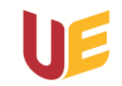